# Gestofauna. Manuale d'uso inserimento domanda Miglioramento ambientale

- Selezionare l'utente che desidera fare domanda per il miglioramento ambientale.
- Selezionare inserisci domanda miglioramento ambientale.

Una volta entrati nella domanda di miglioramento ambientale è necessario inserire alcune informazioni necessarie al fine di poter inviare la domanda:

## - Inserimento dati della domanda

Inserimento Ente. (Inserito l'Ente apparirà la data di scadenza del bando).

# - Inserimento dati utente e azienda

Selezionare in quale qualità l'utente presenta domanda di miglioramento ambientale.
 È possibile scegliere tra:

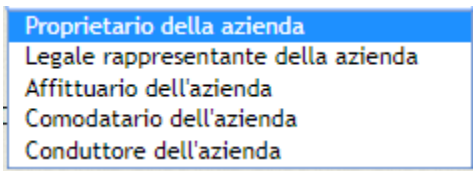

• - Selezionare l'azienda

# - Inserimento dell'intervento di miglioramento:

- Selezionare "Nuova scheda intervento di miglioramento"
- Inserire la Località ed il Comune dell'area in questione.
- Inserire il Tipo di intervento che si intende effettuare (gli interventi si dividono in autunnali e primaverili ed in tipologia del terreno. Occorre fare una distinzione tra terreni di pianura, terreni collinari e terreni montani, e se questi hanno o non hanno terrazzamenti ).
- Inserire l'Entità in metri quadrati della superficie che si intende adibire a miglioramento ambientale. (Attenzione all'unità di misura)
- Inserire Foglio, Particella, Lon.GPS e Lat.GPS della superficie in questione.
  Per l'inserimento della Lon.GPS e della Lat.GPS è necessario, individuare il foglio e la particella sulla mappa, selezionare Inserisci punto e cliccare con il cursore sull'area interessata, in questo modo si creerà il punto che indica l'area interessata (Qualora si volesse è possibile spostare il punto di selezione, trascinandolo con il cursore oppure eliminarlo mediante Elimina punto).
- Inserimento Documenti. L'utente è tenuto ad allegare i seguenti documenti: Visura catastale, Estratto di mappa, Certificato di proprietà o Titolo di conduzione (Comodato d'uso, autocertificazione con allegato documento di identità). Se l'utente ritiene necessario possono essere inserite eventuali Note.
- Infine salvare la domanda dell'intervento di miglioramento.

N.B: Ricordarsi di inserire <u>una scheda</u> di miglioramento per <u>ogni appezzamento</u> che si intende realizzare.

## - Inserimento Banking

Selezionare il Banking.

## - Inserimento di Note

L'utente può inserire note.

- Quando la domanda si ritiene completa e pronta per essere inviata è necessario selezionare **Invia e chiudi.** Se la domanda non è completa ma si desidera mantenere gli inserimenti per poter finire di compilare il tutto in un secondo momento è necessario selezionare **Salva domanda provvisoria**, in questo modo l'invio della domanda è rimandato.

N.B: Si ricorda che ai fini della scadenza del bando, <u>si riterrà valida la data di invio e chiusura della</u> domanda.